大智慧股票如何涨跌 - - 如何在大智慧k线上用公式显示 收盘价,最高价,最底价,开盘价,(每个k线上都要用 )主要是看股票的平衡价-股识吧

一、大智慧用公式怎么表示不同周期的均线,如30日均线ma(c,30)

没有明白你的要求,MA(C,30);

表示的是收盘价的30周期平均移动。

用在周K线上就是计算当周收盘价的30周平均移动,用在日K线上就是当日收盘价 的30日移动平均,用在60分钟k线上就是表示当前最后一根60K线的收盘价的60周期 的移动平均,以此类推。

# 二、求教:在《大智慧》炒股软件的分析菜单中有个"量价线" 怎么看?怎么运用?谢谢!

成交量与股价趋势同步同向,成交量递增,股价上涨,成交量递减,股价下跌,这是正常 的价量关系.如果出现成交量下降,股价上涨,成交量上升,股价却下跌的背离现象时, 则显示股市在短期内可能反转.量价线利用股价与成交量变动的这些关系,观测市场 供求双方力量的强弱,从而研判股市的未来走势.量价线在图上往往是一条逆时针方 向的曲线. 绘图方法:设立一个座标轴系,纵轴股价,横轴成交量.将对应一定的股价与 成交量的各点在图上标出,并将其顺次连结,即为量价线. 量价线的研判: 转阳信号,股 价经过一段时间跌势以后,下跌幅度缩小,甚至止跌回稳,在低档盘整,成交量明显同萎 缩而递增,表示低档买气转强,此为转阳信号,表示股市行情即将反转 买进信号,成交 量持续增加,股价回升,量价同步走高,逆时针方向曲线由平转上或由左下方向右转动 进入多头位置,为最佳买进时机. 回码买进,成交量递增至高水平后,维持于高档,不再 急剧增加,但股价仍继续涨升,此时逢股价回档时,宜加码买进. 观望信号,股价继续上 涨,涨势趋缓,但成交量不再扩增,走势开始有减退迹象,此时价位已高.

# 三、用大智慧如何看股票前几年走势图

按F5键就可以看K线走势了~可以查到N天以前的

#### 四、这个大智慧股票技术指标怎么用

2种大智慧,一种是leve2是哪一种这个指标价值不大,没有修改的价值。

## 五、大智慧分时指标怎样设置

菜单第二列"画面"里有一个项目是"10%分时线坐标",你在前面打勾就行了。

#### 六、怎么用大智慧炒股啊

安装大智慧(下载地址:大智慧经典版 v6.0:

\*://\*chaoguba\*/news/article/3862.html),只要注册一个名就行了.是免费的.还 使用方法:有你要是用网通上网的就选一个有网通的主站.点登陆.是电信就选一个 电信的.要是不知道是网通还是电信上网的.就点优选主站.它会自动测试.你要记住 选一个网速快数越小越快.拥挤程度不要选满的.满的登录慢.再点关闭.再左边选取你 记住的主站.写好你用户名称.用户密码.保

存用户密码打上对勾.这样以后登录就不用再写了.点传统行情登录.不收费.

先登陆你的大智慧.点工具再点帮助.帮助里有大智慧特色功能操

作指南和基本操作指南.一学就会.一.把你感兴趣的股票存入自选.这样方便看. 二.点开时时短线精灵.这有实时的深沪大升或大降的股票.

三. 点开大智慧实时解盘. 这有深沪股票的最新消息.

四.点开个股预警.把你的股票放进去.选好你的心里价位.到了它会预警的.

五.上网登录大智慧.点上面的工具再点个人理财.大智慧抄股软件中的个人理财 .注册个名.密码.要好记的.只要你输入你的股票代码.买入价.和数量.选好是上海交易 所.或是深圳交易所.它会自动计算出你实时股票价格是赚钱还是亏损.方便好用. 六.自选股票.点你要选取的股票.进入分时图后点右键.再点

添加股票至自选.你可以选存入自选一到自选十.就这样你可以存入好多股票。

. 把上证指数和深成指也加上. 查找时. 点左上方的工具. 再点自选一至十. 就可 以看到你选的股票了.双击你要看的股票就可进入该股票的

实时行情.再双击可看到日K钱.按F10就能看到这只股票的全部资料了.

多股同列只要点大智慧工具栏.再点多股同列.有四股.六股.九股同列

.再选自选行情1或是你存的自选X就行了. 七.在个股分时图上双击后是日K线.在日K 线旁点右键.在周期选择里有.5分钟.15分钟.30分钟.60分钟.日线.周线.月线. 八.在日K 线旁点右键.在技术指标里有.许多选项.我常用的是.趋势指标里的MA.和压力支撑指 标里的DOLL. 上网登录大智慧进入一只股票里的分时图后双击. 进入日K线的图. 点右下方的诊断. 就有这只股票的昨收盘后的诊断.

新手炒股要懂得的一些技巧:炒股新手入门知识大全:

- \*://\*chaoguba\*/more/xinshou.htm 新股民入市"全攻略":
- \*://\*chaoguba\*/gprm/gprm8.html 新手看k线(附图):
- \*://\*chaoguba\*/gprm/gprm12.html.......慢慢学习吧,新手建议不要急着想挣钱,记住无论什么时候都是保住本金先......下面是些有用的连接,方便查找

股票书籍\*://\*chaoguba\*/gupiaoshuji\*://\*zgcfq\*/news/cjsj\_1.html 股票软件下载排行 \*://\*chaoguba\*/gupiaoruanjian.htm 股票200个经典k线图分析

- \*://\*chaoguba\*/kxian/tujie/kxian.htm 中国财富圈-股民教程
- \*://\*zgcfq\*/news/xuetang.html 中国财富圈-股民教程 \*://\*zgcfq\*/news/xuetang.html

## 七、大智慧中如何修正5分时K线图

很简单的,在K线图界面,输入想叠加的大盘代码,比如想叠加上证综指,就输入 000001,然后按 Ctrl+回车键,叠加成功。 想叠加其它指数或股票都可以,也是同样的操作步骤。

#### 八、大智慧重组成功后上市第一天不设涨停限制吗

大智慧重组成功后上市第一天不设涨停限制。

股市涨跌幅限制:在下列几种情况下,股票不受涨跌幅度限制:1、新股上市首日;

- 2、股改股票(S开头,但不是ST)完成股改,复牌首日;
- 3、增发股票上市当天;
- 4、股改后的股票,达不到预计指标,追送股票上市当天;
- 5、某些重大资产重组股票比如合并之类的复牌当天;
- 6、退市股票恢复上市日。

# 九、在大智慧软件中如何复制k线图、分时走势图?

大智慧股票软件是中国大陆最大、最强、最专业的金融证券信息服务商用平台,是 用户最多的证券新闻、股评、上市资料信息软件,是是中国大陆在线免费实时金融 ,是在线股票交易的最大、最安全的通道!以下为安装的全部过程并附图片。

,定住线版票文奶的最大、最安望的通道:以下为文表的空韵过程并附固开。 大智慧股票软件使用教程—图形分析窗口1、进入/退出图形分析窗口 在动态显示牌 定位某一股票后,鼠标双击或按"ENTER"键,直接进入个股的图形分析窗口。 按ESC返回动态显示牌。

标准图形分析窗口由个股走势图区、买卖队列区、个股买卖数据区、逐笔成交区、 十档买卖区、分时成交区、按钮区7个部分组成。

点击查看大图图5.12、信息栏隐藏和恢复

在图形分析窗口中的信息栏共分证券信息、level-2买卖盘、level-2队列3个选项。 系统默认为 3个全选。

用户可以通过点击股票代码旁边的 <sup>®</sup> 』按钮,打勾来选择自己需要的信息信息。 点击查看大图 图5.2.13、全屏显示分时图 /

K线指标曲线,隐藏个股信息栏,按CTRL+I。

再按一次可以恢复显示。

Level-2界面和经典界面通过"Ctrl+E"来切换。

点击查看大图 图5.2.23 主图和副图 图形分析窗口为主图和副图。

主图主要用于显示K线和主图叠加指标,副图主要用于显示一般技术指标,如KDJ、RSI等。

点击副图坐标区域可以实现激活某一副图。

系统缺省显示3个指标画面,若要显示多个指标画面,可以按ALT+1、2、3、4、5

、6,分别显示1-6个指标画面。

点击查看大图 图5.34 查看指标

敲入某一指标的名称,按ENTER键,则指标会显示在活动副图上;

也可以按数字键盘中"/"进行指标切换或者在副图中点击鼠标右键选择常用指标从列 表中选择指标。

点击查看大图图5.4.1

此外,还可以通过点击走势图上的工具栏中常用指标,来选择需要的指标。

点击查看大图图5.4.25查看历史分时图在个股K线图的界面中,查看该股的历史上 某一天的分时走势,用鼠标单击个股K线图上的选中指定日期的K线实体,再直接 按空格键,弹出分时走势小窗口后,用左右键来查看历史个股的分时图。

点击查看大图图5.56周期切换

按F5可以切换分时线和日线,按F8实现分析周期循环切换。

也可以通过鼠标点击买卖队列右上角的周期切换按钮来实现分析周期切换。

具体位置为红线框出来的部分。

点击查看大图图5.67多股、多周期同列多图组合可以显示多股同列,还可以显示同一只股票的不同分析周期、同一只股票的历史时线,方法是在选择菜单〖画面〗

- 《多图组合》- 《多周期组合》或《多日分时组合》。 点击查看大图图5.78成交明细、分析表和综合排名 按〖01〗,可以查看成交明细表,按〖02〗可以查看分价表。 按〖81〗〖82〗〖83〗〖84〗〖85〗〖86〗可以分别查看深圳A、B股,上海A、B股 和所有股票的A、B股的综合排名。 点击查看大图图5.89多日连续分时走势 在分时图上按【 】【 】可以显示多日的分时线,最多可以显示16天的分时。 点击查看大图 图5.9 10 level-2查看信息栏的内容 level-2买卖盘底部有"细、财、价、 指、势、讯、成、评"8个字样,鼠标直接点击,就能在这些栏目中进行切换。 【细】:逐笔成交; 〖财〗:财务数据; 〖价〗:份价表,显示每个价位上的成交总数; 【指】大盘分时图; 〖势〗:个股分时图; 〖讯〗:个股信息地雷; 【成】:个股的移动成本(只能在K线图显示)点击查看大图 图5.10

# 参考文档

下载:大智慧股票如何涨跌.pdf 《股票停止交易多久》 《股票停盘复查要多久》 《滴滴上市股票多久可以交易》 《核酸检测股票能涨多久》 下载:大智慧股票如何涨跌.doc 更多关于《大智慧股票如何涨跌》的文档... #!NwL!#

声明: 本文来自网络,不代表 【股识吧】立场,转载请注明出处: <u>https://www.gupiaozhishiba.com/book/40481630.html</u>